## Ipreville – Instituto de Previdência Social dos Servidores Públicos do Município de Joinville

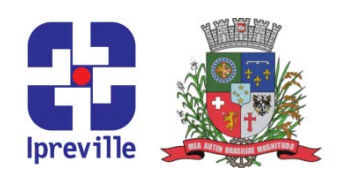

## Cadastrar Novo Usuário para Acesso ao SEI

| Criação                                                                                                    |         | Edição         |             | Codificação       |             |
|----------------------------------------------------------------------------------------------------|---------|----------------|-------------|-------------------|-------------|
| 04/05/2020                                                                                                    |         |                | FOI - 08    |                   |             |
| Elaboração                                                                                                    |         | Revisão        |             | Aprovação         |             |
| Felipe Rafael Popovicz Marco                                                                                                    |         | Aurélio Corrêa |             |                   |             |
| Conceito                                                                                                    |         |                |             |                   |             |
| Cadastrar Novo Usuário para Acesso ao SEI                                                                                                    |         |                |             |                   |             |
| Objetivos                                                                                                    |         |                |             |                   |             |
| Cadastrar Novo Usuário para Acesso ao SEI (Sistema Eletrônico de Informações) da<br>Prefeitura de Joinville.                                                                                                    |         |                |             |                   |             |
| Aplicação                                                                                                    |         |                |             | Execução          |             |
|                                                                                                    |         |                | Servidor de | signado para soli | citar novos |
|                                                                                                    |         |                |             | usuários          |             |
|                                                                                                    | Materia | is Neces       | sários      |                   |             |
| Computador para acesso ao sistema SEI                                                                                                    |         |                |             |                   |             |
| Descrição do Processo                                                                                                    |         |                |             |                   |             |
| 1 - Ao receber servidor que irá tomar posse em cargo no Ipreville, deverá ser criado um usuário<br>no SEI.                                                                                                    |         |                |             |                   |             |
| <ul> <li>2 - Acessar o site do SEI <u>https://sei.joinville.sc.gov.br</u>, clicar em Iniciar Processo, escolher o tipo de processo: SEI – Assinatura Eletrônica. Em Especificação informar: A assinatura eletrônica para (incluir nome do novo servidor). Clicar em Salvar.</li> <li>3 - Clicar em Incluir documento e selecionar Requisição de Assinatura Eletrônica. Selecionar</li> </ul> |         |                |             |                   |             |
| Cadastro de novo usuário e informar a qual unidade usuário deverá ser designado.                                                                                                    |         |                |             |                   |             |
| 4 - Necessário assinatura do usuário designado para solicitar novos usuários e do Diretor-<br>Presidente.                                                                                                    |         |                |             |                   |             |
| 5 - Enviar processo para SAP.UNG.ASE.                                                                                                    |         |                |             |                   |             |
| 6 – Recebe o processo com o usuário e senha.                                                                                                    |         |                |             |                   |             |
| 7 - Chamar novo ser <mark>vid</mark> or para criar nova senha.                                                                                                    |         |                |             |                   |             |
| 8 – Imprime Termo de Responsabilidade                                                                                                    |         |                |             |                   |             |
| 9 - Servidor assina Termo de Responsabilidade de assinatura eletrônica.                                                                                                    |         |                |             |                   |             |
| 10 - Anexa Termo assinado ao processo clicando em Incluir documento, Tipo Externo, localiza<br>Termo de Responsabilidade de assinatura eletrônica, inclui a data que documento foi assinado,<br>Clica em escolher arquivo e localiza o Termo assinado. Clica em confirmar dados. Após isso,<br>basta clicar em Concluir Processo.                                                            |         |                |             |                   |             |

## Ipreville – Instituto de Previdência Social dos Servidores Públicos do Município de Joinville

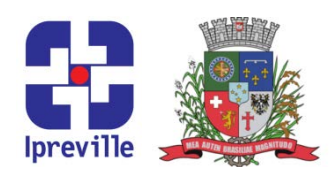

## Fluxograma

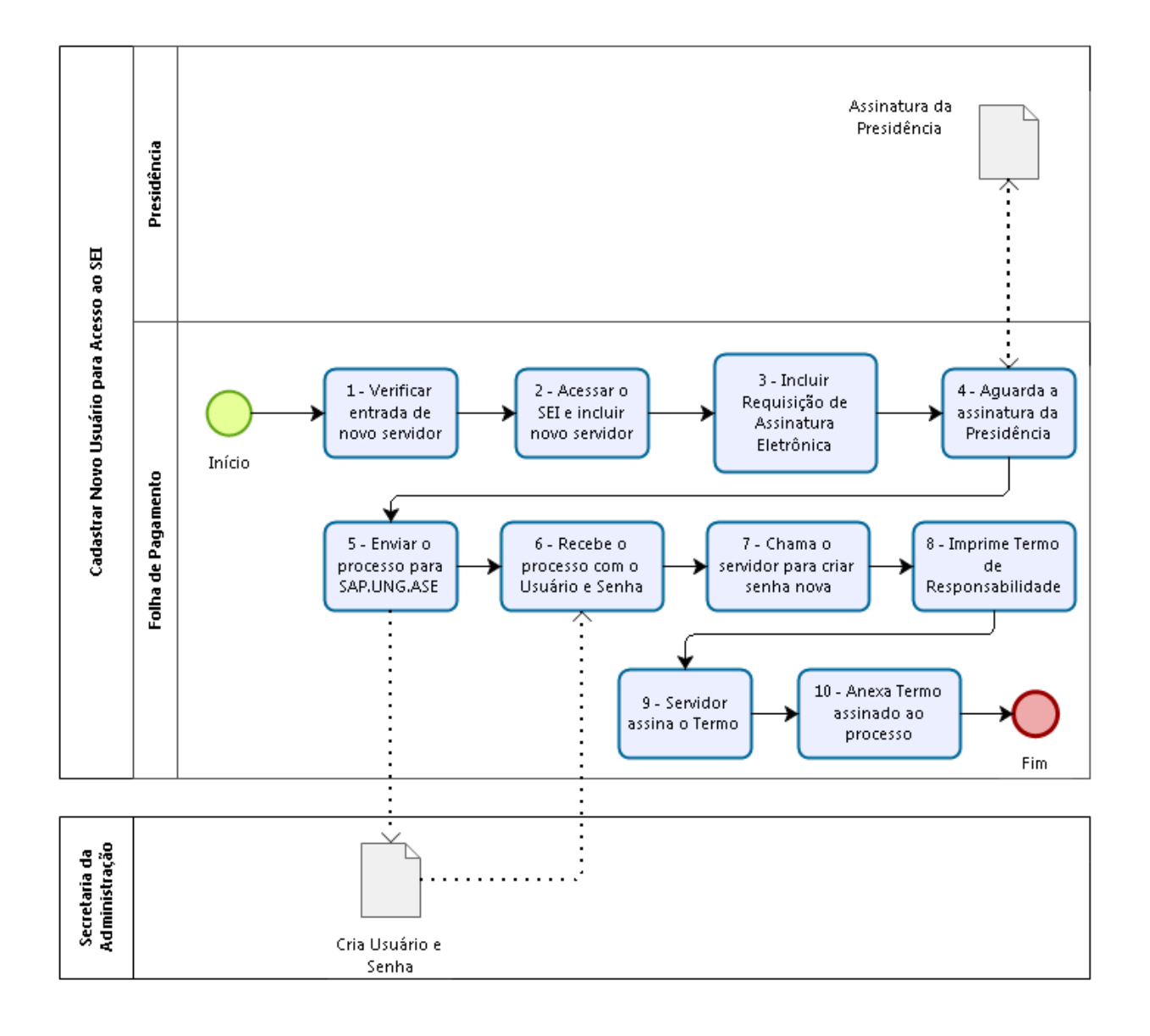

Praça Nereu Ramos, 372 – Centro – 89201-170 Contato: (47) 3423-1900 | presidente@ipreville.sc.gov.br

www.ipreville.sc.gov.br